GASSENDI

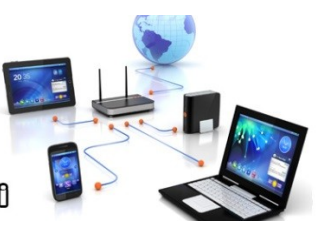

llo Olub Informatique Cassandi

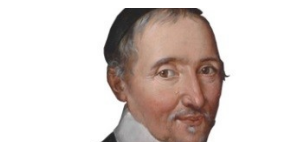

mardi 1 février 2022

## Initiation 2 A ou B : séquence N°12 ; YouTube

Élaboration

1 février 2022

Thierry Le Cocq

GASSENDI

Animateur

Administration informatique

Nom du fichier

Initiation\_2\_apprenant\_cours\_12\_V1.0 .odt

# Table des matières

| A) Cours      | 5 |
|---------------|---|
| 1) Exercice 1 | 5 |
| 2) Exercice 2 | 5 |
| 3) Exercice 3 | 6 |
| 4) Exercice 4 | 6 |
| 5) Exercice 5 | 7 |
| 6) Exercice 6 | 7 |
| 7) Exercice 7 | 8 |
| 8) Exercice 8 | 8 |

# Objectif général

Utiliser les fonctions basiques de YouTube.

# Objectifs de la séquence

Vous serez en mesure :

- ✓ trouver une vidéo sur un sujet de votre choix,
- ✓ vous abonner à une chaîne,
- ✔ créer une playlist,
- ✓ diffuser, partager une vidéo en restreint ou non.
- ✓ pirater une vidéo.

## A) <u>Cours</u>

#### 1) Exercice 1

- Copier le contenu du cours\_12 dans le dossier documents de votre ordinateur.
- Lancer votre navigateur Internet.
- Connectez-vous sur le site de YouTube.
- Taper dans la zone du moteur de recherche : Montlhéry.
- Affiner votre recherche en cliquant sur le bouton FILTRER.
- Puis Ce mois-ci.
- Puis FILTRER, Courtes (<4 min).
- Lancer une vidéo de votre choix dans un nouvel onglet (quel bouton?).
- Fermer l'onglet.

- Normalement vous devez être à l'onglet initial
- Taper dans la zone du moteur de recherche : Montlhéry -autodrome -voiture -circuit (pas d'espace après le –)
- Lisez la vidéo correspondant à la flèche dans un nouvel onglet.
- À quoi ça sert de mettre un devant un mot ?

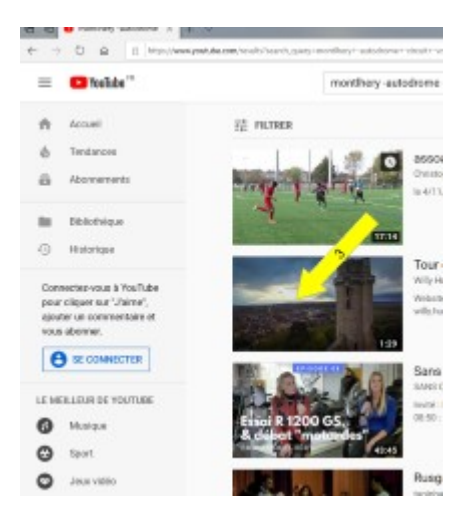

#### 3) Exercice 3

- Mettez en pause par un clic sur l'image.
- Afficher en plein écran.
- Appuyer sur la barre espace pour lire.
- Puis appuyer de nouveau sur espace. Que constatez-vous ?
- Appuyer sur la touche Échappement du clavier et fermer l'onglet.

- Revenir à l'onglet initial.
- Passer en mode de navigation privé.
- Allez sur YouTube.
- Connectez-vous à votre compte Google (Faut encore se connecter !!).
- Taper : « publicité drôle chevaux tiguan » dans le moteur de recherche.
- Lancer la vidéo dans un nouvel onglet.
- Cliquer sur Enregistrer....
- Cocher la case « À regarder plus tard »
- Si le message « Personnaliser votre chaîne apparaît » cliquer sur le bouton.
- Fermer la petite fenêtre.

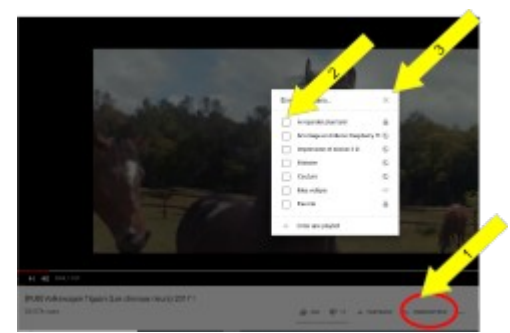

- Cliquer sur Accueil.
- Cliquer sur « À regarder plus tard ». (éventuellement appuyer sur la touche F5 du clavier).

#### 5) Exercice 5

- Cliquer sur Accueil.
- Faire une recherche « Tuto PaintNet baguette »
- Lancer la vidéo Tuto Paint. Net pour comprendre la baguette magique dans un nouvel onglet.
- Cliquer sur ENREGISTRER.
- Cliquer sur « Créer une playlist » que vous nommerez Paint. Net
- Définir une confidentialité Privée et Créer la Playlist
- Cliquer sur ENREGISTRER.
- Cliquer sur « Créer une playlist » que vous nommerez Paint. Net
- Définir une confidentialité Privée et Créer la Playlist

- Cliquer sur Accueil.
- Faire une recherche « Babar officiel »
- Lancer la vidéo dans un nouvel onglet
- Abonnez-vous.
- Fermer l'onglet de la vidéo de Babar
- Rafraîchir la page accueil par la touche F5 du clavier
- Constater qu'un nouvel abonnement BABAR OFFICIEL est apparu.
- Cliquer sur cet abonnement, vous pouvez lire une vidéo de cette chaîne.
- Vous pouvez vous désabonner en lançant une vidéo d'un de vous abonnement et en cliquant sur le bouton abonné.

### 7) Exercice 7

• Si vous voulez savoir comment enregistrer une vidéo sur votre PC, faudra le demander.

- Cliquer sur le bouton accueil.
- Cliquer sur cet le bouton représentant une caméra avec le signe +.
- Prendre l'option mettre en ligne une vidéo.
- Cliquer sur le bouton Public puis non répertorié.
- Cliquer sur la flèche pointant vers le haut
- Ouvrir le fichier Bureau / Cours\_12 / exercice\_1 / Hameau\_reine.avi
- Modifier le titre, la description, les tags (Versailles, tourisme, CIG)
- Envoyer le mail à mon adresse lecocq91@gmail.com.